# Integration von FireSIGHT System mit ACS 5.x für RADIUS-Benutzerauthentifizierung

## Inhalt

Einführung Voraussetzungen Anforderungen Verwendete Komponenten Konfiguration ACS 5.x-Konfiguration Konfigurieren von Netzwerkgeräten und Netzwerkgerätegruppen Hinzufügen einer Identitätsgruppe in ACS Hinzufügen eines lokalen Benutzers zum ACS Konfigurieren der ACS-Richtlinie Konfiguration des FireSight Management Center Konfiguration der FireSight Manager-Systemrichtlinien Externe Authentifizierung aktivieren Überprüfung Ähnliche Diskussionen in der Cisco Support Community

# Einführung

In diesem Dokument werden die Konfigurationsschritte beschrieben, die zur Integration eines Cisco FireSIGHT Management Center (FMC) oder eines FirePOWER Managed Device in das Cisco Secure Access Control System 5.x (ACS) für die RADIUS-Benutzerauthentifizierung (Remote Authentication Dial In User Service) erforderlich sind.

# Voraussetzungen

## Anforderungen

Cisco empfiehlt, über Kenntnisse in folgenden Bereichen zu verfügen:

- Erstkonfiguration von FireSIGHT-Systemen und verwalteten Geräten über GUI und/oder Shell
- Konfigurieren von Authentifizierungs- und Autorisierungsrichtlinien auf ACS 5.x
- Grundlegendes RADIUS-Wissen

## Verwendete Komponenten

Die Informationen in diesem Dokument basieren auf den folgenden Software- und Hardwareversionen:

Cisco Secure Access Control System 5,7 (ACS 5.7)

Cisco FireSight Manager Center 5.4.1

Die oben genannten Versionen sind die aktuellen Versionen. Diese Funktion wird von allen ACS 5.x-Versionen und FMC 5.x-Versionen unterstützt.

Die Informationen in diesem Dokument wurden von den Geräten in einer bestimmten Laborumgebung erstellt. Alle in diesem Dokument verwendeten Geräte haben mit einer leeren (Standard-)Konfiguration begonnen. Wenn Ihr Netzwerk in Betrieb ist, stellen Sie sicher, dass Sie die potenziellen Auswirkungen eines Befehls verstehen.

## Konfiguration

### ACS 5.x-Konfiguration

#### Konfigurieren von Netzwerkgeräten und Netzwerkgerätegruppen

• Navigieren Sie in der ACS-GUI zur **Netzwerkgerätegruppe**, klicken Sie auf **Gerätetyp**, und erstellen Sie eine Gerätegruppe. Im folgenden Beispielbildschirm wurde der Gerätetyp FireSight konfiguriert. Auf diesen Gerätetyp wird in einem späteren Schritt in der Definition der Autorisierungsrichtlinie verwiesen. Klicken Sie auf **Speichern**.

| ▶ 💮 My Workspace                                                                                                    | Network Resources > Network Device Groups > Device Type > Edit: "Device Type:All Device Types:FireSight"                                       |
|----------------------------------------------------------------------------------------------------|----------------------------------------------------------------------------------------------------|
| <ul> <li>Network Resources</li> <li>Network Device Groups<br/>Location</li> <li>Device Type</li> <li>Network Devices and AAA Clients</li> <li>Default Network Device</li> <li>External Proxy Servers</li> </ul> | Device Group - General         Name:       FireSight         Description:         Parent:       All Device Types         Select         Select |
| OCSP Services                                                                                                    |                                                                                                    |
| Solicy Elements                                                                                                    |                                                                                                    |
| Access Policies                                                                                                    |                                                                                                    |
| Monitoring and Reports      System Administration                                                                                                    |                                                                                                    |

 Navigieren Sie in der ACS-GUI zur Netzwerkgerätegruppe, klicken Sie auf Netzwerkgeräte und AAA-Clients und fügen Sie ein Gerät hinzu. Geben Sie einen beschreibenden Namen und eine Geräte-IP-Adresse an. Das FireSIGHT Management Center ist im folgenden Beispiel definiert.

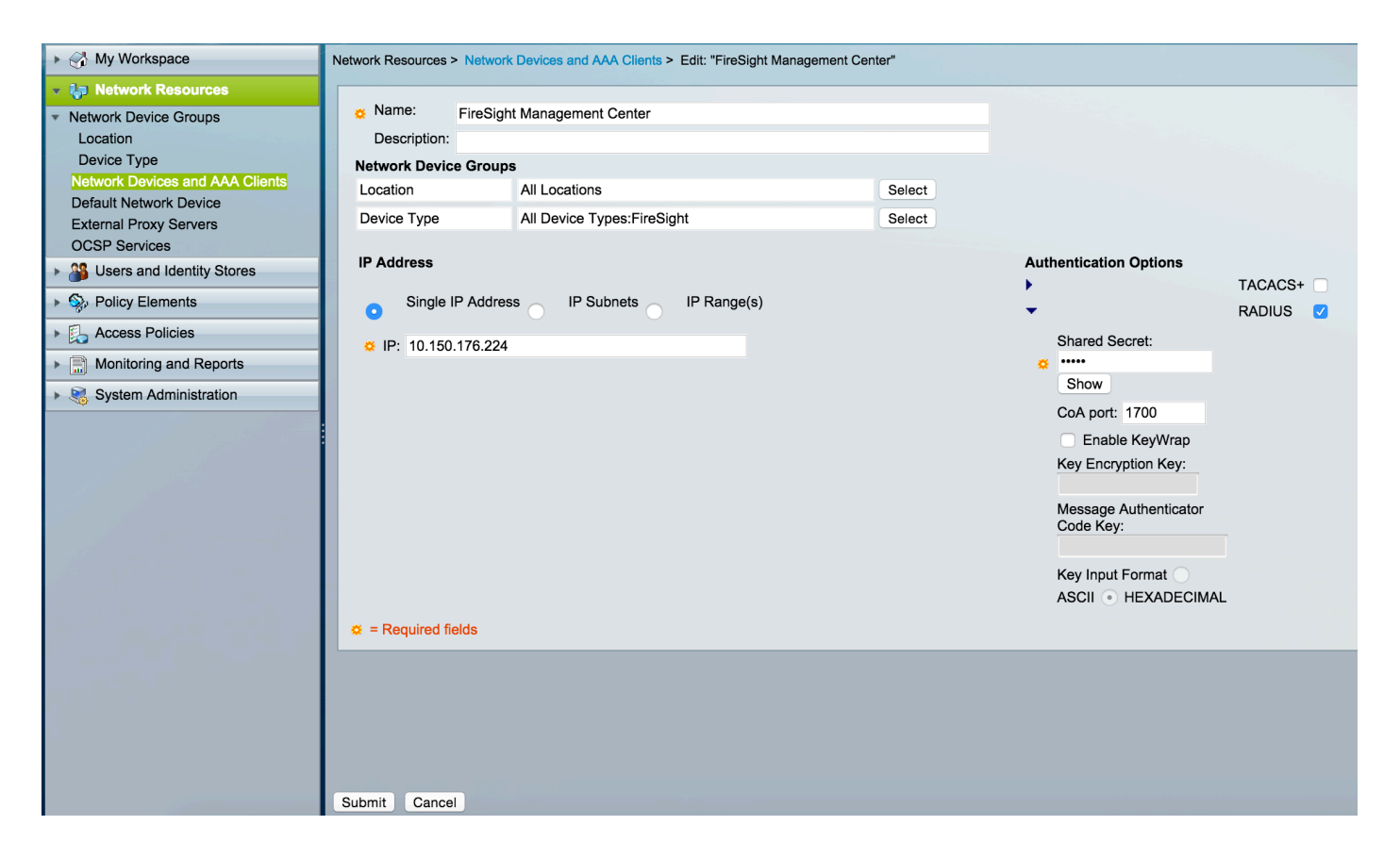

- Konfigurieren Sie in den **Netzwerkgerätegruppen den Gerätetyp** genauso wie die im oben beschriebenen Schritt erstellte Gerätegruppe.
- Aktivieren Sie das Kontrollkästchen neben Authentifizierungsoptionen, aktivieren Sie das Kontrollkästchen RADIUS, und geben Sie den geheimen Schlüssel für diese NAD ein. Beachten Sie, dass der gleiche geheime Schlüssel später erneut verwendet wird, wenn der RADIUS-Server im FireSIGHT Management Center konfiguriert wird. Um den Wert für den Nur-Text-Schlüssel zu überprüfen, klicken Sie auf die Schaltfläche Anzeigen. Klicken Sie auf Senden.
- Wiederholen Sie die oben genannten Schritte für alle FireSIGHT Management Center und Managed Devices, die eine RADIUS-Benutzerauthentifizierung bzw. -autorisierung für den Zugriff auf die Benutzeroberfläche und/oder die Shell erfordern.

#### Hinzufügen einer Identitätsgruppe in ACS

• Navigieren Sie zu **Benutzer und Identitätsdaten, und** konfigurieren Sie **Identitätsgruppe**. In diesem Beispiel wird die Identitätsgruppe "FireSight Administrator" erstellt. Diese Gruppe wird mit dem in den folgenden Schritten definierten Autorisierungsprofil verknüpft.

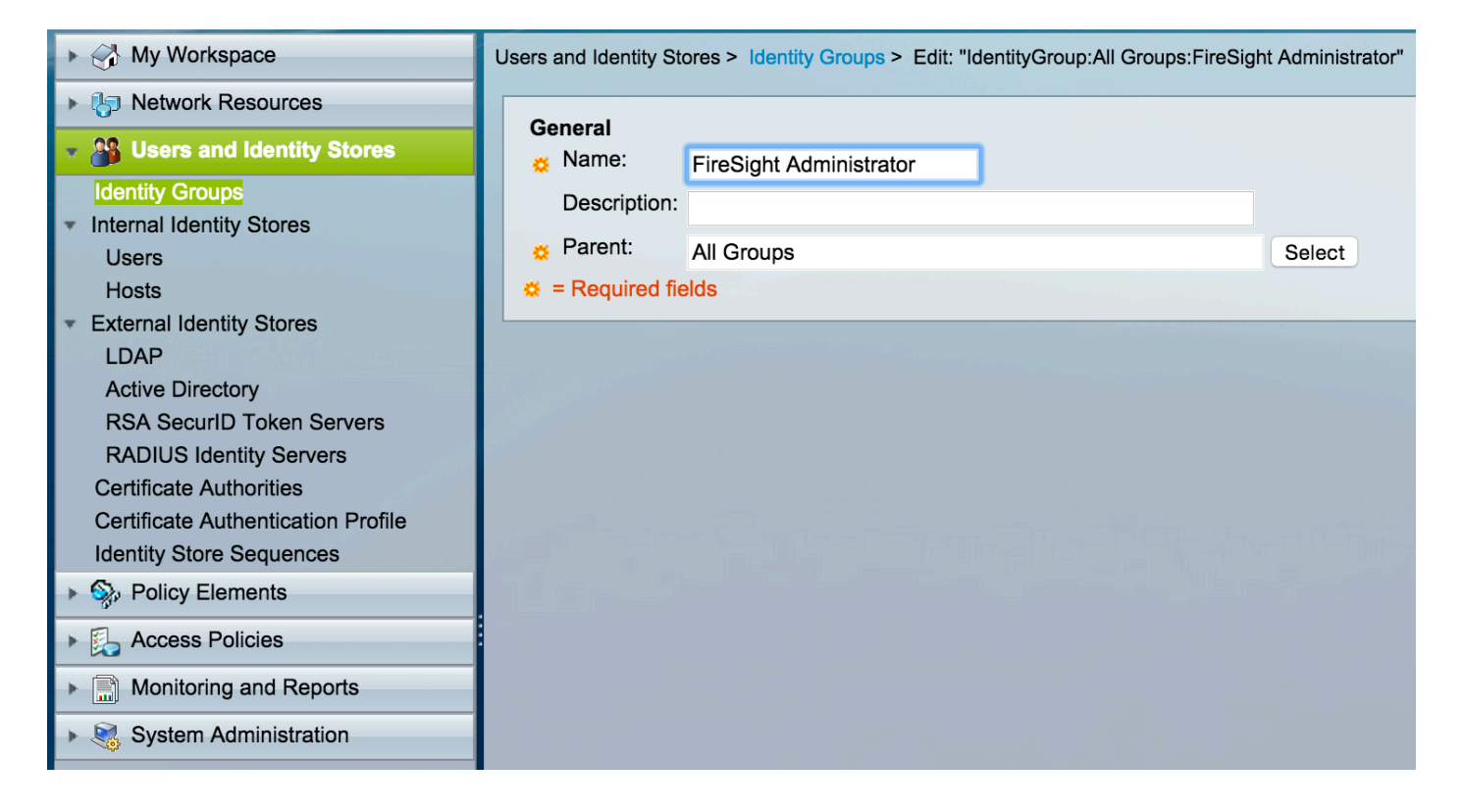

#### Hinzufügen eines lokalen Benutzers zum ACS

 Navigieren Sie zu Benutzern und Identitätsdaten, konfigurieren Sie Benutzer im Abschnitt Interne Identitätsdatenbanken. Geben Sie die erforderlichen Informationen für die lokale Benutzererstellung ein, wählen Sie die oben erstellte Identitätsgruppe aus, und klicken Sie auf Senden.

| My Workspace                                 | Users and Identity Stores > Internal Identity Stores > Users > Edit: "test"                                                                                                    |  |  |  |  |
|----------------------------------------------|----------------------------------------------------------------------------------------------------|--|--|--|--|
| Network Resources                            |                                                                                                    |  |  |  |  |
| 🔹 🏰 Users and Identity Stores                | General Status Enabled A G                                                                                                    |  |  |  |  |
| Identity Groups                              |                                                                                                    |  |  |  |  |
| <ul> <li>Internal Identity Stores</li> </ul> | Description:                                                                                                    |  |  |  |  |
| Users                                        | Identity Group: All Groups:FireSight Administrator                                                                                                    |  |  |  |  |
| Hosts                                        | Email<br>Address:                                                                                                    |  |  |  |  |
| LDAP                                         |                                                                                                    |  |  |  |  |
| Active Directory                             | Account Disable                                                                                                    |  |  |  |  |
| RSA SecurID Token Servers                    | Disable Account if Date Exceeds: 2015-Nov-01 IIII (yyyy-Mmm-dd)                                                                                                    |  |  |  |  |
| RADIUS Identity Servers                      |                                                                                                    |  |  |  |  |
| Certificate Authonities                      | Disable account after 3 successive failed attempts                                                                                                    |  |  |  |  |
| Identity Store Sequences                     |                                                                                                    |  |  |  |  |
| Policy Elements                              | Password Hash                                                                                                    |  |  |  |  |
| Access Policies                              | Applicable only for Internal Users to store password as hash.           Enable Password Hash         Authentication types CHAP/MSCHAP will not work if this option is enabled. |  |  |  |  |
| Monitoring and Reports                       | While disabling the hash, ensure that password is reconfigured using change password option.                                                                                   |  |  |  |  |
| System Administration                        | Password Lifetime                                                                                                    |  |  |  |  |
|                                              | Password Never Expired/Disabled: Overwrites user account blocking in case password expired/disabled                                                                            |  |  |  |  |
|                                              | User Information                                                                                                    |  |  |  |  |
|                                              | There are no additional identity attributes defined for user<br>records                                                                                                    |  |  |  |  |
|                                              | Creation/Modification Information                                                                                                    |  |  |  |  |
|                                              | Date Wed Sep 02 13:15:56 UTC 2015<br>Created:                                                                                                    |  |  |  |  |
|                                              | Date Wed Sep 02 23:12:39 UTC 2015                                                                                                    |  |  |  |  |
|                                              | Date Wed Sep 02 13:15:56 UTC 2015<br>Enabled:                                                                                                    |  |  |  |  |
|                                              | Ø = Required fields                                                                                                    |  |  |  |  |
| and the second second                        | Submit Cancel                                                                                                    |  |  |  |  |

 Navigieren Sie in der ACS-GUI zu Richtlinienelementen > Autorisierung und Berechtigungen
 > Netzwerkzugriff > Autorisierungsprofile. Erstellen Sie ein neues Autorisierungsprofil mit einem beschreibenden Namen. Im folgenden Beispiel ist die erstellte Richtlinie FireSight Administrator.

| My Workspace                                                       | Policy Elements > Authorization and Permissions > Network Access > Authorization Profiles > Edit: "FireSight Administrator" |
|--------------------------------------------------------------------|----------------------------------------------------------------------------------------------------|
| It is network Resources                                            |                                                                                                    |
| Users and Identity Stores                                          | General Common Tasks RADIUS Attributes                                                                                      |
| 🔹 🎭 Policy Elements                                                | Name: FireSight Administrator                                                                                               |
| Session Conditions                                                 | Description:                                                                                                    |
| Date and Time                                                      |                                                                                                    |
| <ul> <li>Network Conditions</li> </ul>                             |                                                                                                    |
| <ul> <li>Authorization and Permissions</li> </ul>                  |                                                                                                    |
| <ul> <li>Network Access</li> <li>Authorization Profiles</li> </ul> |                                                                                                    |
| Device Administration                                              |                                                                                                    |
| Named Permission Objects                                           |                                                                                                    |
| Access Policies                                                    |                                                                                                    |
| Monitoring and Reports                                             |                                                                                                    |
| System Administration                                              |                                                                                                    |

 Fügen Sie auf der Registerkarte RADIUS-Attribute das manuelle Attribut zur Autorisierung der oben erstellten Identitätsgruppe hinzu, und klicken Sie auf Senden.

| ▶ 🦪 My Workspace                                                                                                    | Policy Elements > Authorization and Permissions > Network Access > Authorization Profiles > Edit: "FireSight Administrator" |
|----------------------------------------------------------------------------------------------------|----------------------------------------------------------------------------------------------------|
| ► 👌 Network Resources                                                                                                    |                                                                                                    |
| Users and Identity Stores                                                                                                    | General Common Tasks RADIUS Attributes                                                                                      |
| 🔹 🧙 Policy Elements                                                                                                    | Attribute Type Value                                                                                                    |
| <ul> <li>Session Conditions         <ul> <li>Date and Time</li> <li>Custom</li> <li>Network Conditions</li> </ul> </li> <li>Authorization and Permissions</li> <li>Network Access         <ul> <li>Authorization Profiles</li> <li>Device Administration</li> <li>Named Permission Objects</li> </ul> </li> </ul> | Manually Entered           Attribute         Type         Value                                                             |
| Access Policies                                                                                                    | Class String Groups:FireSight Administrator                                                                                 |
| Monitoring and Reports      System Administration                                                                                                    |                                                                                                    |
|                                                                                                    | Add A Edit V Replace A Delete                                                                                               |
|                                                                                                    |                                                                                                    |
|                                                                                                    | Attribute Type: String                                                                                                    |
|                                                                                                    | Attribute Value: Static                                                                                                    |
|                                                                                                    | Groups:FireSight Administrator                                                                                              |
|                                                                                                    | Ø = Required fields                                                                                                    |
|                                                                                                    | Submit Cancel                                                                                                    |

• Zum Zugriff navigieren Richtlinien > Zugriffsdienste > Standard-Netzwerkzugriff >

Autorisierung und konfigurieren Sie eine neue Autorisierungsrichtlinie für die FireSight Management Center-Verwaltungssitzungen. Im folgenden Beispiel wird das NDG

verwendet.:Gerätetyp & Identity Group Bedingung, um mit dem in den oben beschriebenen Schritten konfigurierten Gerätetyp und der Identitätsgruppe übereinstimmen zu können.

• Diese Richtlinie wird dann dem oben als **Ergebnis** konfigurierten FireSight Administrator-Autorisierungsprofil zugeordnet. Klicken Sie auf **Senden**.

| My Workspace                                                                                                    | Access P       | Access Policies > Access Services > Default Network Access > Authorization |        |        |                               |                             |                     |                                   |           |
|----------------------------------------------------------------------------------------------------|----------------|----------------------------------------------------------------------------|--------|--------|-------------------------------|-----------------------------|---------------------|-----------------------------------|-----------|
| Network Resources                                                                                                    | Standa         | Standard Policyl Exception Policy                                          |        |        |                               |                             |                     |                                   |           |
| Users and Identity Stores                                                                                                    | Netwo          | Network Access Authorization Policy                                        |        |        |                               |                             |                     |                                   |           |
| Policy Elements                                                                                                    | Filtor         |                                                                            |        |        |                               |                             |                     |                                   |           |
| 🔹 🎭 Access Policies                                                                                                    | Filter: Status |                                                                            |        |        |                               |                             |                     | •<br>                             |           |
| Access Services     Service Selection Rules                                                                                                    |                |                                                                            | Status | Name   | Co<br>NDG:Device Type         | onditions<br>Identity Group |                     | Results<br>Authorization Profiles | Hit Count |
| O Default Device Admin                                                                                                    | 1              |                                                                            | 9      | Rule-1 | in All Device Types:FireSight | in All Groups:FireS         | Sight Administrator | FireSight Administrator           | 7         |
| <ul> <li>Default Network Access<br/>Identity<br/>Authorization</li> <li>Max User Session Policy<br/>Max Session User Settings<br/>Max Session Group Settings</li> <li>Max Login Failed Attempts Policy<br/>Max Login Failed Attempts Group Sett</li> </ul> |                |                                                                            |        |        |                               |                             |                     |                                   |           |
| Monitoring and Reports     System Administration                                                                                                    |                |                                                                            |        |        |                               |                             |                     |                                   |           |

#### Konfiguration des FireSight Management Center

#### Konfiguration der FireSight Manager-Systemrichtlinien

- Melden Sie sich beim FireSIGHT MC an, und navigieren Sie zu System > Local > User Management. Klicken Sie auf die Registerkarte Externe Authentifizierung. Klicken Sie auf die Schaltfläche + Create Authentication Object (Authentifizierungsobjekt erstellen), um einen neuen RADIUS-Server für die Benutzerauthentifizierung/-autorisierung hinzuzufügen.
- Wählen Sie RADIUS als Authentifizierungsmethode aus. Geben Sie einen beschreibenden Namen für den RADIUS-Server ein. Geben Sie den Hostnamen/die IP-Adresse und den geheimen RADIUS-Schlüssel ein. Der geheime Schlüssel muss mit dem zuvor auf ACS konfigurierten Schlüssel übereinstimmen. Geben Sie optional einen Backup-ACS-Server-Hostnamen/eine IP-Adresse ein, falls vorhanden.

|                 |                            |               | Local ► User Manageme | int Updates Licenses M | 10 |
|-----------------|----------------------------|---------------|-----------------------|------------------------|----|
| Users User Role | External Authentication    |               |                       |                        |    |
|                 |                            |               |                       |                        | _  |
|                 | External Authentication Ol | oject         |                       |                        |    |
|                 | Authentication Method      | RADIUS ᅌ      |                       |                        |    |
|                 | Name *                     | ACS           |                       |                        |    |
|                 | Description                |               |                       |                        |    |
|                 |                            |               |                       |                        |    |
|                 | Primary Server             |               |                       |                        |    |
|                 | Host Name/IP Address *     | 172.18.75.172 | ex. IP or hostname    |                        |    |
|                 | Port *                     | 1812          |                       |                        |    |
|                 | RADIUS Secret Key          | ••••          |                       |                        |    |
|                 |                            |               |                       |                        |    |
|                 | Backup Server (Optional)   |               |                       |                        |    |
|                 | Host Name/IP Address       |               | ex. IP or hostname    |                        |    |
|                 | Port                       | 1812          |                       |                        |    |
|                 | RADIUS Secret Key          |               |                       |                        |    |
|                 |                            |               |                       |                        |    |

 Im RADIUS-spezifische Parameter in diesem Beispiel wird der Wert Class=Groups:FireSight Administrator der FireSight-Administratorgruppe zugeordnet. Dies ist der Wert, den ACS im Rahmen der ACCESS-ACCEPT zurückgibt. Klicken Speichern um die Konfiguration zu speichern, oder fahren Sie mit dem Abschnitt Überprüfen unten fort, um die Authentifizierung mit ACS zu testen.

## RADIUS-Specific Parameters

| Timeout (Seconds) | 30                                      |
|-------------------|-----------------------------------------|
| Retries           | 3                                       |
| Access Admin      | 11                                      |
| Administrator     | Class=Groups:FireSight<br>Administrator |

• Geben Sie unter Shell Access Filter (Shell-Zugriffsfilter) eine kommagetrennte Liste von Benutzern ein, um Shell-/SSH-Sitzungen zu beschränken.

| Shell Access Filter                     |                     |
|-----------------------------------------|---------------------|
| Administrator Shell Access<br>User List | user1, user2, user3 |

#### Externe Authentifizierung aktivieren

Führen Sie abschließend die folgenden Schritte aus, um die externe Authentifizierung auf dem FMC zu aktivieren:

- 1. Navigieren Sie zu System > Lokal > Systemrichtlinie.
- 2. Wählen Sie Externe Authentifizierung im linken Bereich aus.
- 3. Ändern Sie den Status in Aktiviert (standardmäßig deaktiviert).
- 4. Aktivieren Sie den hinzugefügten ACS RADIUS-Server.
- 5. Speichern Sie die Richtlinie, und wenden Sie die Richtlinie erneut auf die Appliance an.

# Überprüfung

 Um die Benutzerauthentifizierung mit ACS zu testen, scrollen Sie nach unten zum Abschnitt Zusätzliche Testparameter und geben Sie einen Benutzernamen und ein Kennwort für den ACS-Benutzer ein. Klicken Sie auf Test. Ein erfolgreicher Test führt zu einer grünen Meldung: Test abgeschlossen am oberen Rand des Browserfensters.

## Additional Test Parameters

| User Name | test  |
|-----------|-------|
| Password  | ••••• |

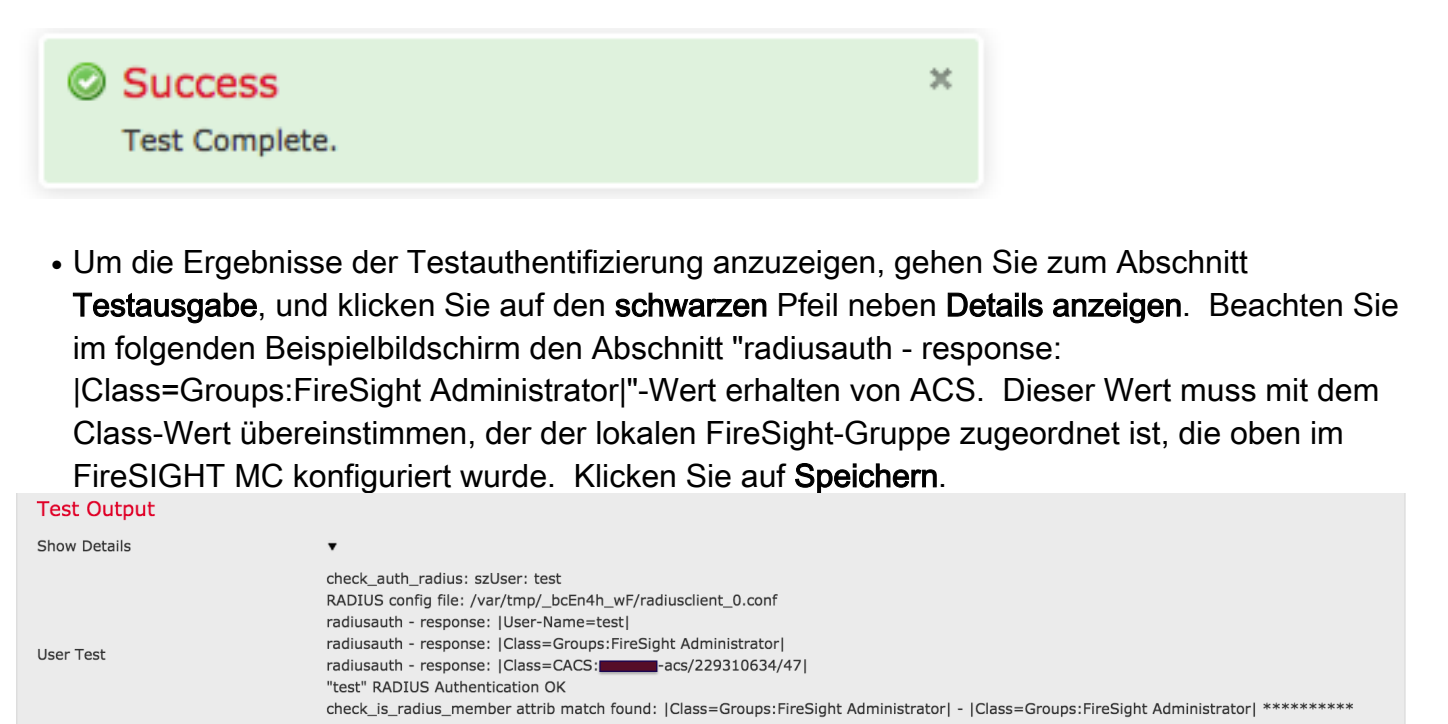

role\_bee2eb18-e129-11df-a04a-42c66f0a3b36:

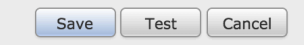

\*Required Field